# **SPID Identification via OIDC**

- IDHub (OAuth Wrapper) Configuration Guide
  - Step 1: The company who wants to use SPID for identification purpose must be registered at SPID.
  - Step 2: configure the IDHub Middleware
  - Step 3: Configure eSignAnyWhere Identity Provider Configuration
    - The IDHub Identity Provider middleware is hosted by Namirial SpA.
- Server side configuration on SIGNificant Server Platform
- Usage
- Screenshots

# IDHub (OAuth Wrapper) Configuration Guide

# Step 1: The company who wants to use SPID for identification purpose must be registered at SPID.

Namirial is registered as such. If the Namirial's registration should be used, mind that Namirial must be the local registration authority when issuing disposables based on the SPID identification.

As a result:

• you have credentials for the SPID connection.

## Step 2: configure the IDHub Middleware

This step covers basic configuration for the API connection to SPID in IDHub and registering a new OAuth Application in the IDHub back-end

This step is typically performed by Namirial staff.

For preproduction, the configuration is done on https://esaw-ts-demo.namirial.com/

Login: MyNamirial account (but user has to be added to the IDHub backend by an admin first)

| $\leftrightarrow$ $\rightarrow$ | C esaw-ts-demo.namirial.com/dashboard/organizations |                                |       | 🖻 🖈 🖬 🌘 🗄 |  |  |  |  |
|---------------------------------|-----------------------------------------------------|--------------------------------|-------|-----------|--|--|--|--|
| 0                               | Namirial     DConnect                               |                                |       |           |  |  |  |  |
|                                 | Organizations                                       |                                | ¢     | Q Search  |  |  |  |  |
|                                 | Namirial DEMO                                       | Creation Date 03/16/2022 13:27 | ENTER |           |  |  |  |  |
|                                 |                                                     |                                |       |           |  |  |  |  |
|                                 |                                                     |                                |       |           |  |  |  |  |
|                                 |                                                     |                                |       |           |  |  |  |  |
|                                 |                                                     |                                |       |           |  |  |  |  |
|                                 |                                                     |                                |       |           |  |  |  |  |
|                                 |                                                     |                                |       |           |  |  |  |  |
|                                 |                                                     |                                |       |           |  |  |  |  |
|                                 |                                                     |                                |       |           |  |  |  |  |
|                                 |                                                     |                                |       |           |  |  |  |  |
|                                 |                                                     |                                |       |           |  |  |  |  |
|                                 |                                                     |                                |       |           |  |  |  |  |
|                                 |                                                     |                                |       |           |  |  |  |  |

If it's a newly created organization, fill necessary connection data to connect from IDHub to SPID. For the DEMO spid environment e.g.:

#### SPID tech parameters

| Api Key                          |   |
|----------------------------------|---|
|                                  |   |
| Service                          |   |
| https://esp.test.namirialtsp.com | ~ |

Go to "Identity Providers" and configure your new identity provider for the specific business case. The identity provider is the specific configuration which eSignAnyWhere later uses, and which knows by configuration which workflow of SPID to be used.

| © [    | Namirial     Donnect     Namirial DEMO |                                      |                     |                           |  |  |  |
|--------|----------------------------------------|--------------------------------------|---------------------|---------------------------|--|--|--|
| ¢<br>0 | IdentityProvider • NEW                 |                                      |                     | <b>▼</b> Filters Q Search |  |  |  |
| 10<br> | Name                                   | Client ID                            | Creation Date V     |                           |  |  |  |
|        | E-Id Preview DEMO                      | df321427-6559-4da1-b9ec-18bd7c04c0f1 | 05/25/2022<br>16:05 | DETAILS                   |  |  |  |
|        | test_qa_e-biz_disposable               | 8ae5df44-95e9-4fa3-990d-652fed412b61 | 05/12/2022<br>11:32 | DETAILS                   |  |  |  |
|        | Alten_test_20220503_4_e-id             | ff3d24b5-1eb9-4e3f-82bc-63caee3f3268 | 05/11/2022<br>16:18 | DETAILS                   |  |  |  |
|        | Client test update - DEMO              | 735c6e11-a5db-41e7-9308-8974fc28f23d | 05/04/2022<br>13:00 | DETAILS                   |  |  |  |
|        | CHRIS - DEMO                           | 09c11f68-2212-4a91-8070-105ba414fc71 | 04/26/2022<br>14:19 | DETAILS                   |  |  |  |
|        | Demo CTO                               | 2f0e4e18-ba94-48bc-87a8-9585fe1223f2 | 04/20/2022<br>15:40 | DETAILS                   |  |  |  |
|        | Demo 1                                 | 36c928b0-f9d9-4b80-b446-725ee8a77db3 | 04/11/2022<br>19:21 | DETAILS                   |  |  |  |
|        | Test_2022_04_11                        | 870360d1-0d92-4541-bce5-fdf79266fde0 | 04/11/2022<br>09:20 | DETAILS                   |  |  |  |
|        | Trust&Sign DEMO for E-BIZ              | 9c560a32-3f7f-4ad7-8831-1aa673bc0018 | 04/11/2022<br>08:59 | DETAILS                   |  |  |  |
|        | Trust&Sign DEMO for E-ID / disposable  | 810f91b4-34bc-451b-85c3-eee1b3053a76 | 03/16/2022<br>12:33 | DETAILS                   |  |  |  |
|        | « < <b>1</b> > »                       | La                                   |                     |                           |  |  |  |

Create a new identity provider:

| Adding Provider   | Client Setup                                    |      |
|-------------------|-------------------------------------------------|------|
| Client Setup      | Fill in the fields with the correct credentials |      |
| I                 | Identity provider name                          |      |
| eSaw integration  | TEST - Spid Application                         |      |
| Identity Provider |                                                 |      |
| Workflow          | Client credential                               |      |
| <b>C</b>          | Client ID                                       |      |
|                   | 43c4293f-8217-4ce2-b93d-f967e5ab4435            |      |
|                   | Client Secret                                   |      |
|                   | k2N0i/WqOAlxro2gEBKhLlzUlmUzg3OHMOu3loSKrJs=    | 6    |
|                   |                                                 |      |
|                   |                                                 |      |
|                   |                                                 |      |
|                   |                                                 |      |
|                   |                                                 | NEXT |

#### note down or copy the client id and client secret to your eSAW configuration!

| Adding Provider   | eSaw integration                                             |
|-------------------|--------------------------------------------------------------|
| Client Setup      | Use eSaw<br>Yes v                                            |
| eSaw integration  | Copy these parameters into the esaw page                     |
| Identity Provider | lssuer                                                       |
| Workflow          |                                                              |
|                   | https://esaw-ts-api-demo.namirial.com/identityserver/.well 🗇 |
|                   | Authorization URI                                            |
|                   | https://esaw-ts-api-demo.namirial.com/identityserver/conr 🗋  |
|                   | Token URI                                                    |
|                   | https://esaw-ts-api-demo.namirial.com/identityserver/conr 🗋  |
|                   | Requires phone number for disposable                         |
|                   | NEXT                                                         |

Define that eSignAnyWhere is used. This allows the integration to access data provided by eSignAnyWhere already.

copy these urls, you will need it in your eSAW configuration.

Note that SPID has 2 kind of profiles: SPID FULL and SPID BASE. When using SPID BASE (can be selected on next page), the SPID does not provide a

phone number. When the signer's phone number should not be provided by the sender (in Disposable Certificate Data), but the signer should be asked to enter the phone number himself, select the checkbox "Request phone number for disposable".

In the next page, select Spid as identity type, and choose if the Spid Full or the Spid Base profile should be obtained from Spid.

| Adding Provider   | Identity Provider             |   |      |
|-------------------|-------------------------------|---|------|
| Client Setup      | Choose identity type<br>Spid  | ~ |      |
| Identity Provider | SPID                          |   |      |
|                   | Choose spid type Full         | ~ |      |
|                   | Requires Evidence Documents 📝 | ß |      |
|                   |                               |   |      |
|                   |                               |   |      |
|                   |                               |   | NEXT |

Complete the wizard and save the just created Identity Provider.

After completing the wizard, define some properties and provide additional static values which the integration needs. This can be e.g. an information of a specific LRA handling to be used:

|   | Namirial<br>DConnect                                                                                               |   |
|---|----------------------------------------------------------------------------------------------------|---|
| ٠ | Additional information from user                                                                                   |   |
| • | Requires phone number for disposable  Requires Name and Family Name  Uppercase Name and Family Name Requires Email |   |
|   | Redirect Uri                                                                                                    | × |
|   | Claims                                                                                                    |   |
|   | x-namirial-Ira                                                                                                    | × |
|   | 1111                                                                                                    |   |
|   |                                                                                                    |   |

For Spid, ensure to define in the provider also a static claim with a value indicating that the LRA overwriting has to be used.

recommended configuration:

claim name: x-namirial-Ira-handing

value: namirial-<LRA-Number>

(a specific LRA number will be necessary, even if in any case Namirial will be the LRA, because it will require "technical LRAs" per customer to distinguish and invoice correctly the disposable certificates)

| le Namirial<br>Const |                                                                                                    |    |  |  |  |  |  |
|----------------------|----------------------------------------------------------------------------------------------------|----|--|--|--|--|--|
| ę.                   |                                                                                                    |    |  |  |  |  |  |
| 0                    | I Providence of the second second sec |    |  |  |  |  |  |
|                      | and the second second s |    |  |  |  |  |  |
|                      | New York Control of the Street Street                                                                                                    |    |  |  |  |  |  |
| -                    |                                                                                                    |    |  |  |  |  |  |
|                      |                                                                                                    |    |  |  |  |  |  |
|                      | Perfect Out                                                                                                    |    |  |  |  |  |  |
|                      |                                                                                                    |    |  |  |  |  |  |
|                      | Allows Patrick Co                                                                                                    | ×, |  |  |  |  |  |
|                      |                                                                                                    |    |  |  |  |  |  |
|                      |                                                                                                    |    |  |  |  |  |  |
|                      | Charles .                                                                                                    |    |  |  |  |  |  |
|                      |                                                                                                    |    |  |  |  |  |  |
|                      | and a first the                                                                                                    | ×  |  |  |  |  |  |
|                      | rudik u                                                                                                    |    |  |  |  |  |  |
|                      |                                                                                                    |    |  |  |  |  |  |
|                      |                                                                                                    |    |  |  |  |  |  |
|                      |                                                                                                    |    |  |  |  |  |  |
|                      | STID                                                                                                    |    |  |  |  |  |  |
|                      |                                                                                                    |    |  |  |  |  |  |
|                      | store play a                                                                                                    | _  |  |  |  |  |  |
|                      | -                                                                                                    | _  |  |  |  |  |  |
|                      | ALL 1.                                                                                                    |    |  |  |  |  |  |
|                      |                                                                                                    |    |  |  |  |  |  |

#### Finally, press the save button.

In the processes tab, you see ongoing and completed identification processes (i.e. instances of identification).

| ©      | Namirial     Namirial DEMO |                                      |                                  |                             |            |   |  |
|--------|----------------------------|--------------------------------------|----------------------------------|-----------------------------|------------|---|--|
| ¢<br>0 | Processes                  |                                      | т                                | ▼ Filters Q Search Doc Name |            |   |  |
| ła     | Extract to csv             |                                      |                                  |                             |            |   |  |
| *      | User                       | Envelope ID                          | Document Name                    | Creation Date 🗸             | Status     |   |  |
|        | Simon Seller               | 41f72fd7-a871-435f-bbbf-68feaceee357 | Car Rental Agreement (2) (2).pdf | <b>05/30/2022</b><br>14:27  | ( Waiting  | > |  |
|        | Andrea Bisello             | bfd2b2ae-d028-4ad3-8028-cf82fc28ca4f | copia9.pdf                       | 05/30/2022<br>10:06         | Accepted   | > |  |
|        | Andrea Bisello             | 319aa7cb-f852-4f2c-9883-72b0972cae2f | copia2.pdf                       | 05/27/2022<br>12:41         | Accepted   | > |  |
|        | Andrea Bisello             | ea9e5c43-00a7-45cd-a680-803e31a8e623 | copia2.pdf                       | 05/27/2022<br>12:13         | Pending    | > |  |
|        | الس<br>Andrea Bisello      | 6b2024e4-2742-4636-b70e-5a243c6ed3a2 | copia1.pdf                       | 05/27/2022<br>10:12         | Accepted   | > |  |
|        | Paul Robert Spadoni        | 7a8a93c6-cfcf-4984-bb43-f0522fbef938 | test.pdf                         | <b>05/25/2022</b><br>16:52  | Accepted   | > |  |
|        | Marco Mortini              | a2d69722-338d-4d9e-b503-aa9d80178dd3 | pdf per test.pdf                 | 05/23/2022<br>13:20         | Accepted   | > |  |
|        | Marco Mortini              | 07abfbdf-4b00-4ed4-a2cd-5b9662e12bfe | pdf per test.pdf                 | 05/23/2022<br>08:18         | Accepted   | > |  |
|        | Marco Mortini              | c07366ed-4ae6-4783-a5fd-43d7f7cd6d6b | pdf per test.pdf                 | 05/23/2022<br>08:06         | Accepted   | > |  |
|        | Marco Mortini              | b9ba9506-c768-4341-b947-7ac1897c669d | pdf per test.pdf                 | <b>05/20/2022</b><br>16:12  | ⊘ Accepted | > |  |
|        | Processes 1 - 10 of 83     |                                      |                                  |                             |            |   |  |
|        | ≪ < 1 2 3 4 →              | 3                                    |                                  |                             |            |   |  |

### Step 3: Configure eSignAnyWhere Identity Provider Configuration

### The IDHub Identity Provider middleware is hosted by Namirial SpA.

Prototype version **hostet by Namirial SpA**, is working with DEMO environment, therefore on the prototype following redirect URI is configured: <a href="https://demous.net/SawViewer/HttpHandlers/AuthHandler.ashx">https://demous.net/SawViewer/HttpHandlers/AuthHandler.ashx</a>

Example of a Mapping updates the disposable certificate data and verifies the holder name:

| P              | arameter                           | Value                                                                                                    | Field Mapping Configuration |          | uration                 | Comment                                                                                                    |
|----------------|------------------------------------|----------------------------------------------------------------------------------------------------|-----------------------------|----------|-------------------------|----------------------------------------------------------------------------------------------------|
|                |                                    |                                                                                                    | Field<br>Property<br>Path   | Mode     | Data Field              |                                                                                                    |
| Provider Name  |                                    | e.g. "SPID"                                                                                                    |                             |          |                         | Will be shown in eSAW to select the authentication/identification method, and will be shown to the signer in authentication method selection.                                                                                                    |
| Cli            | ent Id                             | (use the client ID created in step 2. It<br>should have been provided by Namirial<br>sales or presales team)     |                             |          |                         |                                                                                                    |
| Cli            | ent Secret                         | (use the client secret created in step 2.<br>It should have been provided by<br>Namirial sales or presales team) |                             |          |                         |                                                                                                    |
| Sc             | оре                                | openid profile email spid                                                                                        |                             |          |                         |                                                                                                    |
| Au<br>UR       | thorization                        | https://esaw-ts-api-demo.namirial.com<br>/identityserver/connect/authorize                                       |                             |          |                         |                                                                                                    |
| То             | ken URI                            | https://esaw-ts-api-demo.namirial.com<br>/identityserver/connect/token                                           |                             |          |                         |                                                                                                    |
| Lo             | gout URI                           |                                                                                                    |                             |          |                         |                                                                                                    |
| JS<br>To<br>Co | ON Web<br>ken (JWT)<br>nfiguration |                                                                                                    |                             |          |                         |                                                                                                    |
|                | JWKS URI                           | https://esaw-ts-api-demo.namirial.com<br>/identityserver/.well-known/openid-<br>configuration/jwks               |                             |          |                         |                                                                                                    |
|                | Issuer                             | https://esaw-ts-api-demo.namirial.com<br>/identityserver                                                         |                             |          |                         |                                                                                                    |
|                | Add<br>'nonce'<br>parameter        | Off                                                                                                    |                             |          |                         |                                                                                                    |
|                | Validate<br>audience               | On                                                                                                    |                             |          |                         |                                                                                                    |
|                | Validate<br>issuer                 | On                                                                                                    |                             |          |                         |                                                                                                    |
|                | Validate<br>lifetime               | On                                                                                                    |                             |          |                         |                                                                                                    |
|                | Field<br>Mapping                   |                                                                                                    | given_name                  | Validate | Recipient First<br>Name | Note that this is a validation rule to ensure that the signer is the one which the sender defined. The typing of the name defined by the sender has to be IDENTICAL to the name returned by SPID.                                                                   |
|                |                                    |                                                                                                    |                             |          |                         | וו סטוידעו, you can also define that you always get UPPERCASE names.                                                                                                    |
|                | Field<br>Mapping                   |                                                                                                    | family_name                 | Validate | Recipient Last<br>Name  | Note that this is a validation rule to ensure that the signer is the one which the sender defined.<br>The typing of the name defined by the sender has to be IDENTICAL to the name returned by SPID.<br>In IDHub, you can also define that you always get UPPERCASE |
|                |                                    |                                                                                                    |                             |          |                         | names.                                                                                                    |

| Field<br>Mapping | identification Up<br>_type    | Ipdate Disposable<br>Certificate<br>Identification<br>Type         |
|------------------|-------------------------------|--------------------------------------------------------------------|
| Field<br>Mapping | document_t Up<br>ype          | Ipdate Disposable<br>Certificate<br>Document<br>Type               |
| Field<br>Mapping | identification Up<br>_number  | Jpdate Disposable<br>Certificate<br>Identification<br>Number       |
| Field<br>mapping | phone_num Up<br>ber           | Jpdate Disposable<br>Certificate<br>Phone Number                   |
| Field<br>Mapping | issuing_cou Up<br>ntry        | Ipdate Disposable<br>Certificate<br>Document<br>Issuing<br>Country |
| Field<br>Mapping | issued_by Up                  | Ipdate Disposable<br>Certificate<br>Issued By                      |
| Field<br>Mapping | document_n Up<br>umber        | Jpdate Disposable<br>Certificate<br>Document<br>Number             |
| Field<br>Mapping | identification Up<br>_country | Ipdate Disposable<br>Certificate<br>Identification<br>Country      |
| Field<br>Mapping | issued_on Up                  | Ipdate Disposable<br>Certificate<br>Document<br>issued On          |
| Field<br>Mapping | expiry_date Up                | Ipdate Disposable<br>Certificate<br>Document<br>Expiry Date        |

## Server side configuration on SIGNificant Server Platform

(For On-Premise, this can be done by the customer. For SaaS, it has to be requested at Namirial Cloud Operations Team)

Define, for the specific LRA, the mapping from LRA ID identifier to the full set of "LRA override configuration". (this is expected to be released in August. Further details will be provided shortly)

## Usage

- Create a new envelope
- Select the document(s) to be signed
- Open the Authentication/Identification section
  Add the OAuth Identification method "SPID"
- If indicated, place in the Designer page a signature field and select the signature method "Disposable Certificate".

## **Screenshots**

The screenshots below show an example use case of using SPID Full. In this case, the phone number is retrieved from the SPID data, so no (i) phone number input page is shown.

| Sender: Sin<br>Envelope: Of<br>Files: tes<br>The sender red               | Request From Sender<br>mon <u>Seller</u><br>DC - SPID with Disposable<br>st.pdf<br>uests that you verify your identity with foll                                                                                                    | owing:                                                                           |                                                     |  |  |  |  |
|---------------------------------------------------------------------------|----------------------------------------------------------------------------------------------------|----------------------------------------------------------------------------------|-----------------------------------------------------|--|--|--|--|
| Spid Login - ESP - Google Chrome  esp.test.namirialtsp.com/wizard/spidlog | in?authnKey=ey/hbGciOiJSUz11NilsInR5cCl6lkpXVCJ9.ey/pYXQiOjE2ODk3ODU5Mz                                                                                                    | csimp0aSi6ijRjMTi2ZTM5LTg4NDgtNDY4ZS05ODcxLTyYTNmZTQ1YTExh                       | – 🗆 🗙<br>ACIsInNwijoid2l6YXJkliwiYXR0cmlidXRIIjoiRn |  |  |  |  |
|                                                                           | Sistema di autenticazione Sistema di autenticazione Sistema di autenticazione                                                                                                    |                                                                                  |                                                     |  |  |  |  |
|                                                                           | Autenticati                                                                                                    |                                                                                  |                                                     |  |  |  |  |
|                                                                           | SPID                                                                                                    |                                                                                  |                                                     |  |  |  |  |
|                                                                           | SPID è il sistema di accesso che consente di utilizzare, con<br>un'identità digitale unica, i servizi online della Pubblica<br>Amministrazione e dei privati accreditati. Se sei già in<br>possesso di un'identità digitale, accedi con le credenziali del<br>tuo gestore. Se non hai ancora un'identità digitale, richiedila a<br>uno dei gestori. | Entra con SPID<br>Maggiori informazioni su SPID<br>Non hai SPID?<br>Serve aiuto? |                                                     |  |  |  |  |
|                                                                           | sp±d√ 🎡 A                                                                                                    | gID Agenzia per<br>Ittalia Digitale                                              |                                                     |  |  |  |  |
|                                                                           |                                                                                                    | G                                                                                |                                                     |  |  |  |  |

| Sign in to spid - Google Chrome     spid.test.namirial.it/realms/spid/login-actions/authenticate?client_id=https%3A                                                                                            | 4%2F%2Fesp.test.namirialtsp.com%2Fwizard&tab_id=8MiZtII7Fp8                                            | - L X     |  |
|----------------------------------------------------------------------------------------------------|----------------------------------------------------------------------------------------------------|-----------|--|
| Namirial Sptd     S                                                                                                    |                                                                                                    | English ▼ |  |
| SPID request access da<br>https://esp.test.namirialtsp.com/wizard                                                                                                    |                                                                                                    |           |  |
|                                                                                                    | BMMCRS                                                                                                 | 6         |  |
| <br>٦                                                                                                    | Cancel         Remaining time for authentication: 04:13 minutes         sp:d√                          | •         |  |
| Sign in to spid - Google Chrome                                                                                                    |                                                                                                    | - 🗆 X     |  |
| Samirial sped®                                                                                                    | сэнойончоээээссанэваарэн сарэсааснен цаннирэлоэнийс ихс езрисерналтанархолнийс ихсанаахаа цаналтийн үр | English ▼ |  |
| SPID request access da<br>https://esp.test.namirialtsp.com/wizard                                                                                                    |                                                                                                    |           |  |
|                                                                                                    |                                                                                                    |           |  |
| To log in with level 2 security, you need to<br>OTP App ID: 1462365<br>Cancel<br>Remaining time for authentication: 03:11 minutes                                                                              | o enter the temporary OTP code. Request the sending of the OTP code via Namirial                       |           |  |
| To log in with level 2 security, you need to<br>OTP App ID: 1462365<br>Cancel<br>Remaining time for authentication: 03:11 minutes<br>Do you want to add a new OTP<br>If you want to set up a new OTP generator | o enter the temporary OTP code. Request the sending of the OTP code via Namirial generator?            |           |  |

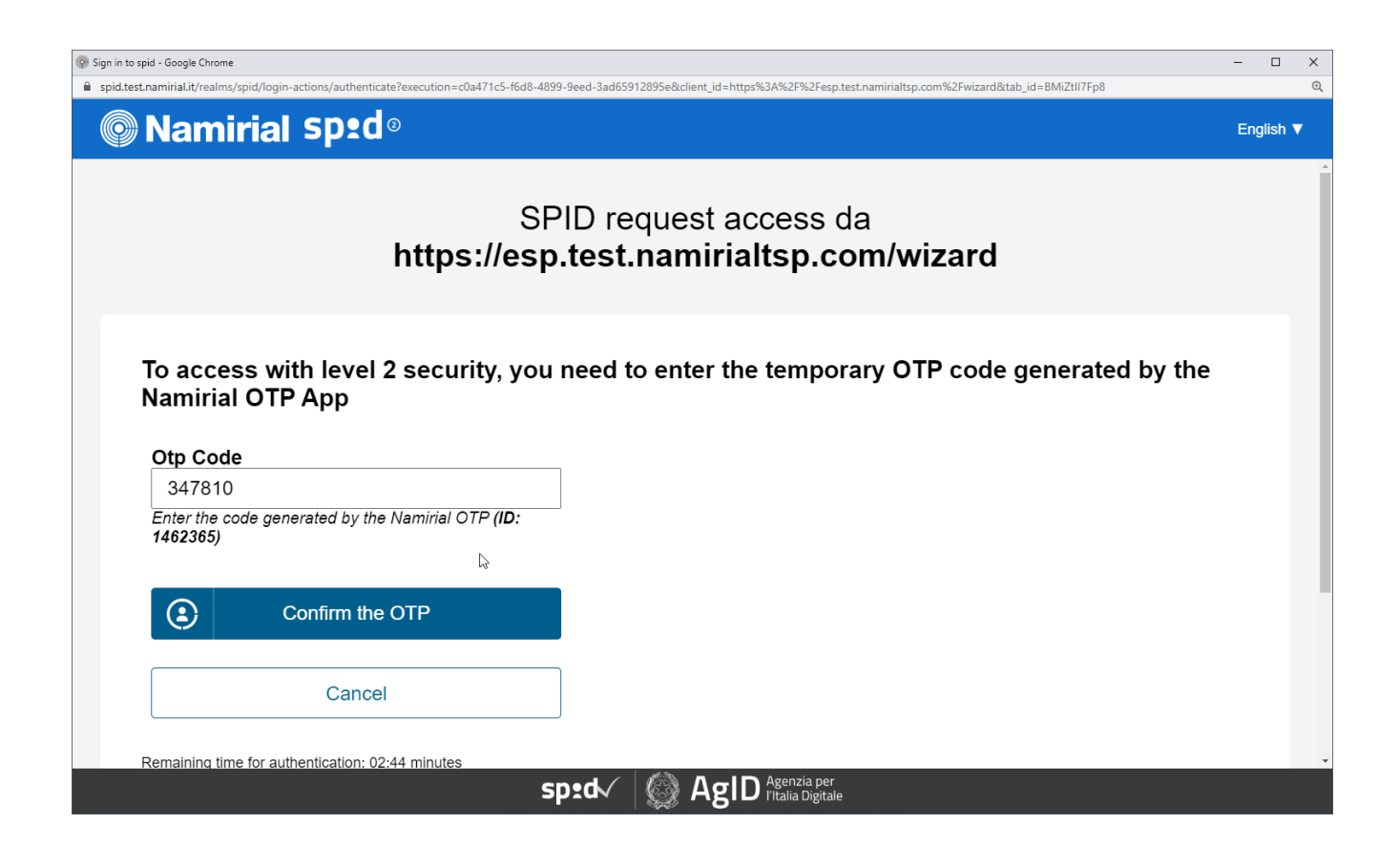

| 🚱 Namirial IdentityServer - Google Chrome                                                         |                                    |                                                                                                    | - 🗆 X             |  |
|---------------------------------------------------------------------------------------------------|------------------------------------|----------------------------------------------------------------------------------------------------|-------------------|--|
| esaw-ts-api-demo.namirial.com/identityserver/Account/Login?ReturnUrl=%2Fidentityserver%2Fconnect% | 62Fauthorize%2Fcallback%3Fresponse | _type%3Dcode%26client_id%3D810f91b4-34bc-451b-85c3-eee1b3053a76%26redirect_uri%3Dhttps%253A%252F%252Fdemo.esignany | where.net%252FS 🖿 |  |
| Namirial DEMO                                                                                     |                                    |                                                                                                    |                   |  |
|                                                                                                   |                                    | 0                                                                                                    |                   |  |
| Waiting for approval                                                                              |                                    |                                                                                                    |                   |  |
|                                                                                                   | The process is waitir              | ing for the approval of an operator                                                                                |                   |  |
|                                                                                                   |                                    |                                                                                                    |                   |  |
|                                                                                                   |                                    |                                                                                                    |                   |  |
|                                                                                                   | Envelope ID                        | 41f72fd7-a871-435f-bbbf-68feaceee357                                                                               |                   |  |
|                                                                                                   | User<br>Status Date                | Simon Seller<br>5/30/2022                                                                                          |                   |  |
|                                                                                                   | Start Date                         | 5/30/2022                                                                                                    |                   |  |
|                                                                                                   |                                    |                                                                                                    |                   |  |
|                                                                                                   |                                    |                                                                                                    |                   |  |
|                                                                                                   |                                    |                                                                                                    |                   |  |
|                                                                                                   |                                    |                                                                                                    |                   |  |
| Ø-                                                                                                | <b>⊘</b>                           | O                                                                                                    |                   |  |
| Process Sta                                                                                       | arted In Progress                  | Waiting for approval Approved                                                                                      |                   |  |
|                                                                                                   |                                    |                                                                                                    |                   |  |
|                                                                                                   |                                    |                                                                                                    |                   |  |
|                                                                                                   |                                    |                                                                                                    |                   |  |
|                                                                                                   | ß                                  |                                                                                                    |                   |  |
|                                                                                                   |                                    |                                                                                                    |                   |  |
|                                                                                                   |                                    |                                                                                                    |                   |  |
|                                                                                                   |                                    |                                                                                                    |                   |  |
|                                                                                                   |                                    |                                                                                                    |                   |  |
|                                                                                                   |                                    |                                                                                                    |                   |  |
|                                                                                                   |                                    | Powered By                                                                                                    | Namirial          |  |